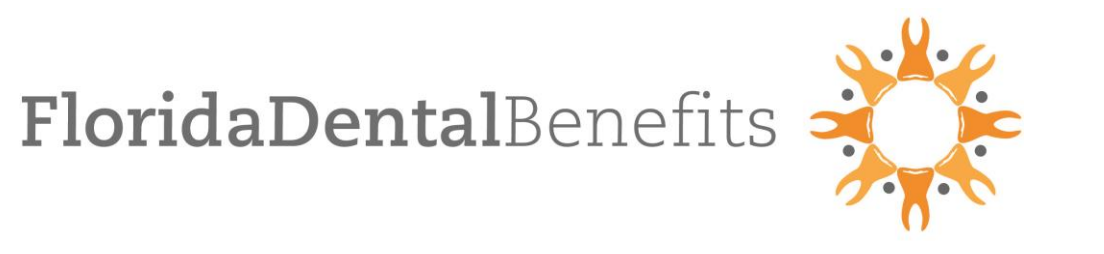

FDB Provider Portal Training

CONFIDENTIAL TRADE SECRET INFORMATION: This document contains confidential and trade secret protected information and may not be shared or disclosed by Providers to third parties without FDB's express or written consent. The unauthorized disclosure or misappropriation of trade secret information may result in civil liability or criminal prosecution pursuant to federal and state law.

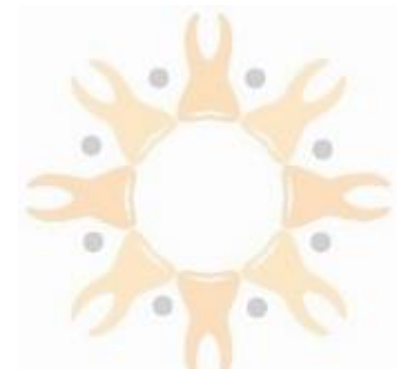

## Welcome FDB Participating Providers!

We are excited to introduce the FDB Provider Portal. The Portal was designed with you in mind. You will now have online 24-hour access to member eligibility verification and claims history for FDB members.

This is the first phase of the Portal. Additional features will be added in the future. We are always happy to hear your feedback. Please forward your comments and suggestions to <u>ProviderRelations@FDBenefits.com</u>.

We value your participation and service to our members!

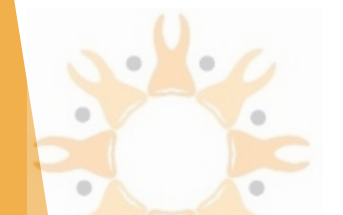

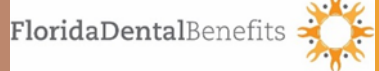

- 1. Click on the link below to access the Provider Portal: https://provider.fdbenefits.com/
- 2. Click on "PROVIDER SIGN UP"

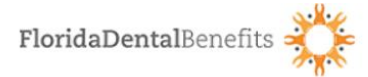

#### Welcome Providers!

Access information and resources to help you and your staff care for our members.

Not a provider yet? If you are interested in joining our network, please email us at providerrelations@fdbenefits.com A representative will reach out to you to explain our

plans and provide you with a provider application and credentialing package. SIGN-IN PROVIDER SIGN UP

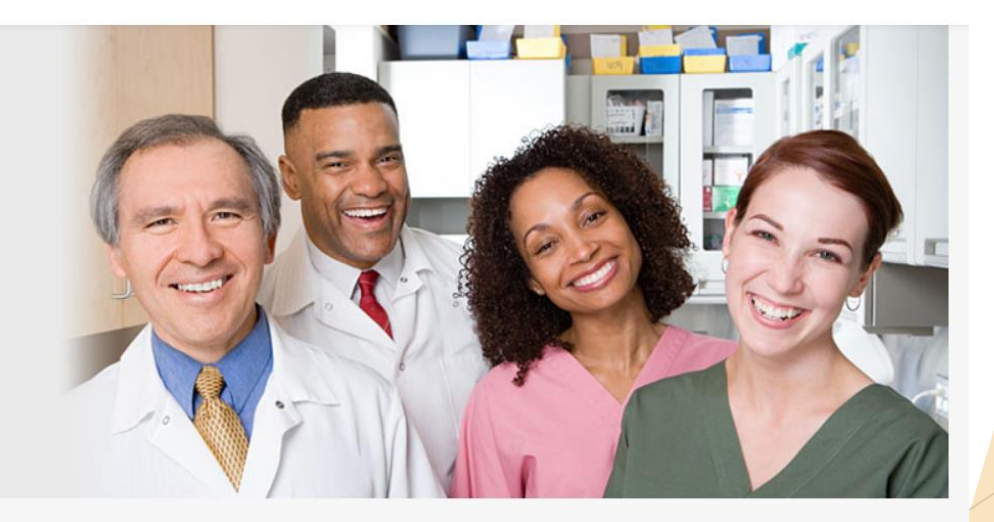

#### Announcement

Welcome FDB Participating Providers! We are excited to have you join our provider portal where you will have 24/7 online access to member eligibility and claims history. Thank you for serving our members.

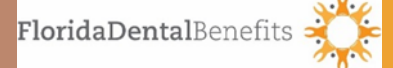

Enter your office information, including:

- □ The provider's first and last name
- Email address
- Office name
- □ Tax Identification (you can add up to 10)
- National Provider Identifier
- Physical Address
- □ City, State and Zip code
- Office phone number

Note: Please agree to the terms and conditions as it will not allow you to proceed until you do so.

| Office Name             |  |  |  |  |
|-------------------------|--|--|--|--|
| Florida Dental Benefits |  |  |  |  |
| NPI                     |  |  |  |  |
| 1234567891              |  |  |  |  |
| Physical Address 2      |  |  |  |  |
| Suite 300               |  |  |  |  |
|                         |  |  |  |  |
| State -                 |  |  |  |  |
| Office Phone number     |  |  |  |  |
| (786) 788-5458          |  |  |  |  |
| (786) 788-5458          |  |  |  |  |
|                         |  |  |  |  |

PROVIDER SIGN UP

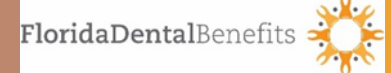

Once the information has been submitted, you will receive an email notification with a verification code. Please make sure to check your "junk" or "spam" folder if you do not receive the email.

FDB Provider Portal | Confirm your email address

1. Click on the link provided.

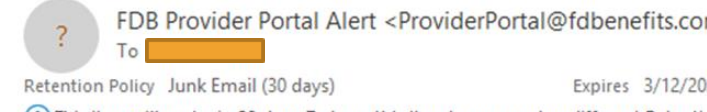

Expires 3/12/2022

(5)

...

Thu 3:02 PM

(i) This item will expire in 29 days. To keep this item longer apply a different Retention Policy. Links and other functionality have been disabled in this message. To turn on that functionality, move this message to the Inbox. We could not verify the identity of the sender. Click here to learn more.

Please confirm your email address by entering the following one-time verification code: 267062

FDB Provider Portal <a href="https://u25189772.ct.sendgrid.net/wf/open?">https://u25189772.ct.sendgrid.net/wf/open?</a> upn=GwG6EtMoVQzsYX7l4TrFgcxlqkE8kSRQYLO6bF0555jcvX6uaYpVcddcf4Ogo3tuczm8vgyCw8x-2BsuxvGquRzPDb-2Bghemv4nZkRvvKRFhirED6fslaSJ5jPEn45-2FXqQGJUZOnKYZ-2FalAoex7qvArzZ-2F0rqTEJ4nHF5rLypm1nBrwyA0zgsDu-2Bx-2F5hUjURPvyYkAh5Yvr9-2B07Kl0FDnfsXO8CclDKiNHnJV9i3tZrmKA-3D>

2. Enter the verification code provided and click confirm.

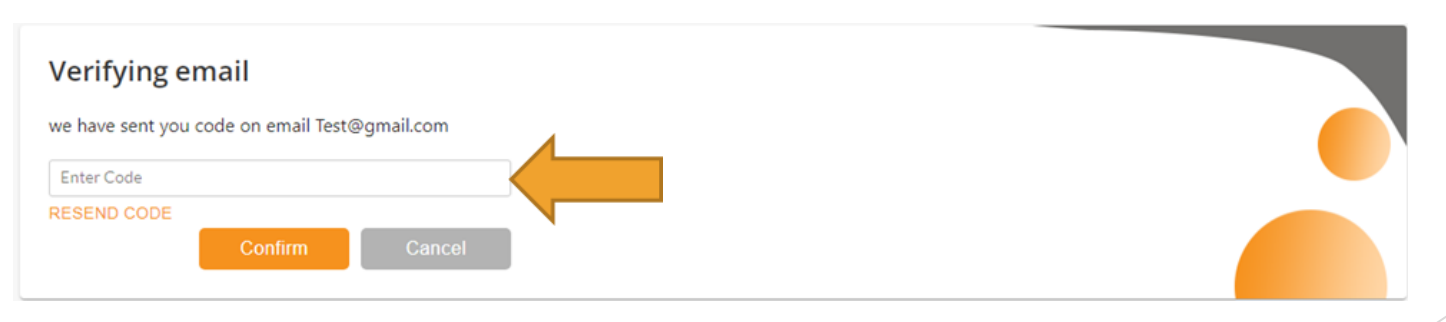

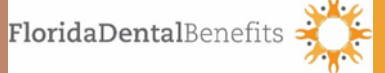

#### FDB Provider Portal | Your Provider Signup Request Received

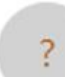

FDB Provider Portal Alert < ProviderPortal@fdbenefits.cor

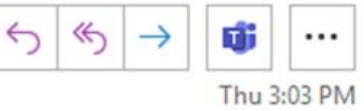

Retention Policy Junk Email (30 days)

To

Expires 3/12/2022

(i) This item will expire in 29 days. To keep this item longer apply a different Retention Policy. Links and other functionality have been disabled in this message. To turn on that functionality, move this message to the Inbox.

We could not verify the identity of the sender. Click here to learn more.

Thank you for confirming your email address and completing the Provider Signup Request to access the FDB Provider Portal.

Once approved, you will receive your credentials via email.

FDB Provider Portal <<u>https://u25189772.ct.sendgrid.net/wf/open?</u> upn=GwG6EtMoVQzsYX7l4TrFgcxlqkE8kSRQYLO6bF0555g3DKZ0FsbWjwVzNP1QM4vezmsvNy4RUbi8DusQi HC2v-2F9DmYV2E66cne6pSQQEPt0gn3zZgni8tryluZ5QRbqtQ-2FLmd9Nlzbww5KEM4SWrSkn0w6lZcyyy-2BXJBq7GhVAVLgJsCZQkdRMAj7oyxcWE9A1Rh3Zklmtu9igTSGPEM2DZJ4vwOZK4DQkrKNBBk-2Bal-3D> You will receive an email confirmation once the verification code has been confirmed, as well as an email with your credentials once your Provider Sign Up Request has been approved. The timeframe for approvals is 24-48 hours.

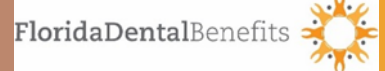

You will receive an email with your username and temporary password when you have been approved to access the FDB Provider Portal.

1. Click on the link provided

2. Enter your Current Password (temporary password) and create your new password. Make sure that you read and follow the password requirements to ensure your password will be accepted.

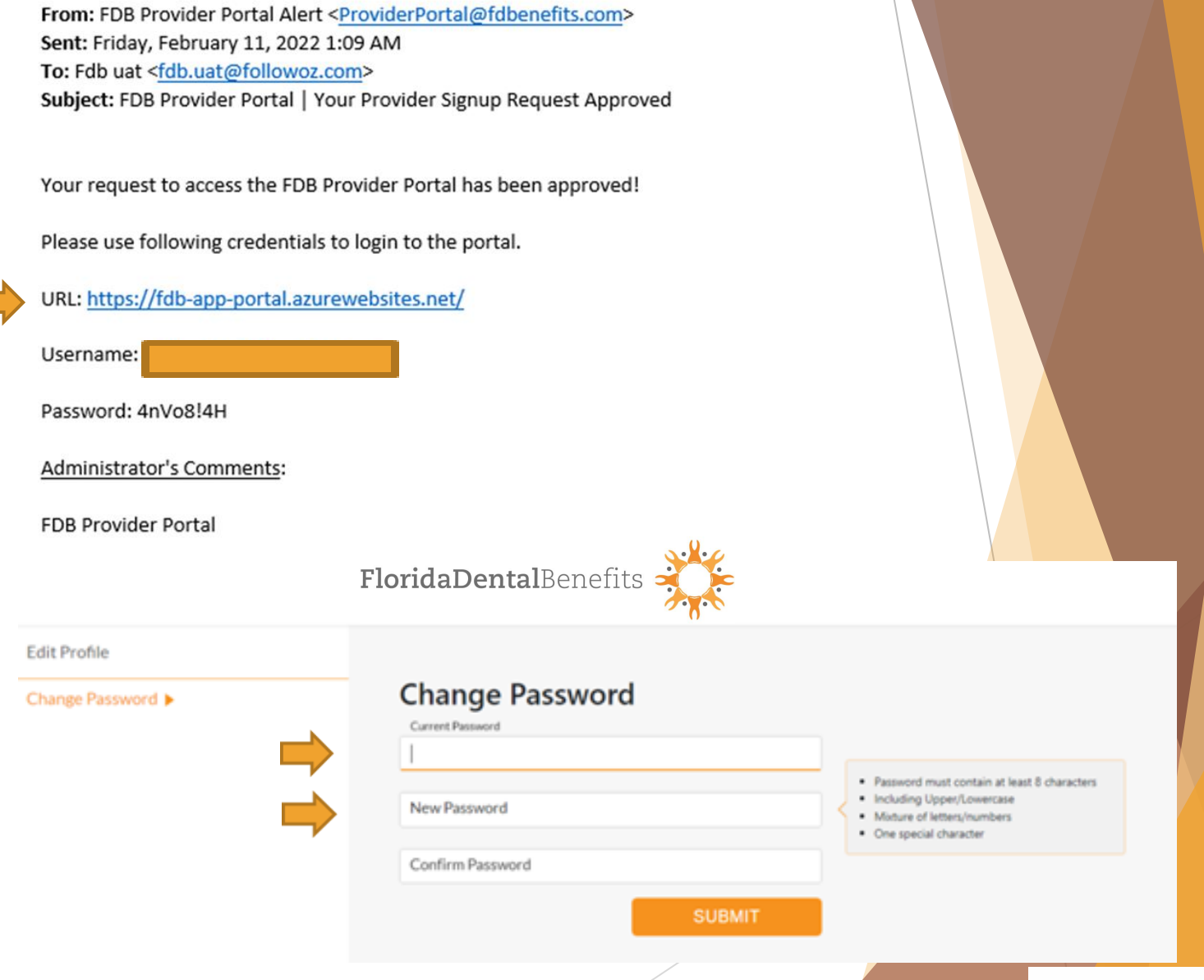

In this section we will review the steps to check member's eligibility and print a confirmation.

- 1. Click on the link below to sign in to the FDB Provider Portal provider.fdbenefits.com
- 2. Once logged in, the main page will appear with the "Member Search" screen.

|                 | FloridaDentalBenefits                 | e                              | Member Serv                         | ice View Document |                    |
|-----------------|---------------------------------------|--------------------------------|-------------------------------------|-------------------|--------------------|
| Member Search 🕨 | Member Search                         |                                |                                     |                   |                    |
|                 | First Name (full first name required) | Middle Initial                 | Last Name (full last name required) |                   |                    |
|                 | Date of Birth* mm/dd/yyyy             | Member ID                      |                                     |                   |                    |
|                 |                                       | SEARCH                         |                                     |                   |                    |
|                 | Members Found                         |                                |                                     |                   |                    |
|                 | Members ID   Members name             | Date of Birth   Effective Date | Termination Date   Health Plan      |                   |                    |
|                 |                                       |                                |                                     |                   |                    |
|                 |                                       |                                |                                     |                   |                    |
|                 |                                       |                                |                                     |                   |                    |
|                 |                                       |                                | Search Member                       |                   | Elerida Dental Por |
|                 |                                       |                                | /                                   |                   | rioridaDentalBen   |

The required fields must be populated to receive a response

- 1. First Name (full first name)
- 2. Last Name (full last name)
- 3. Date of Birth

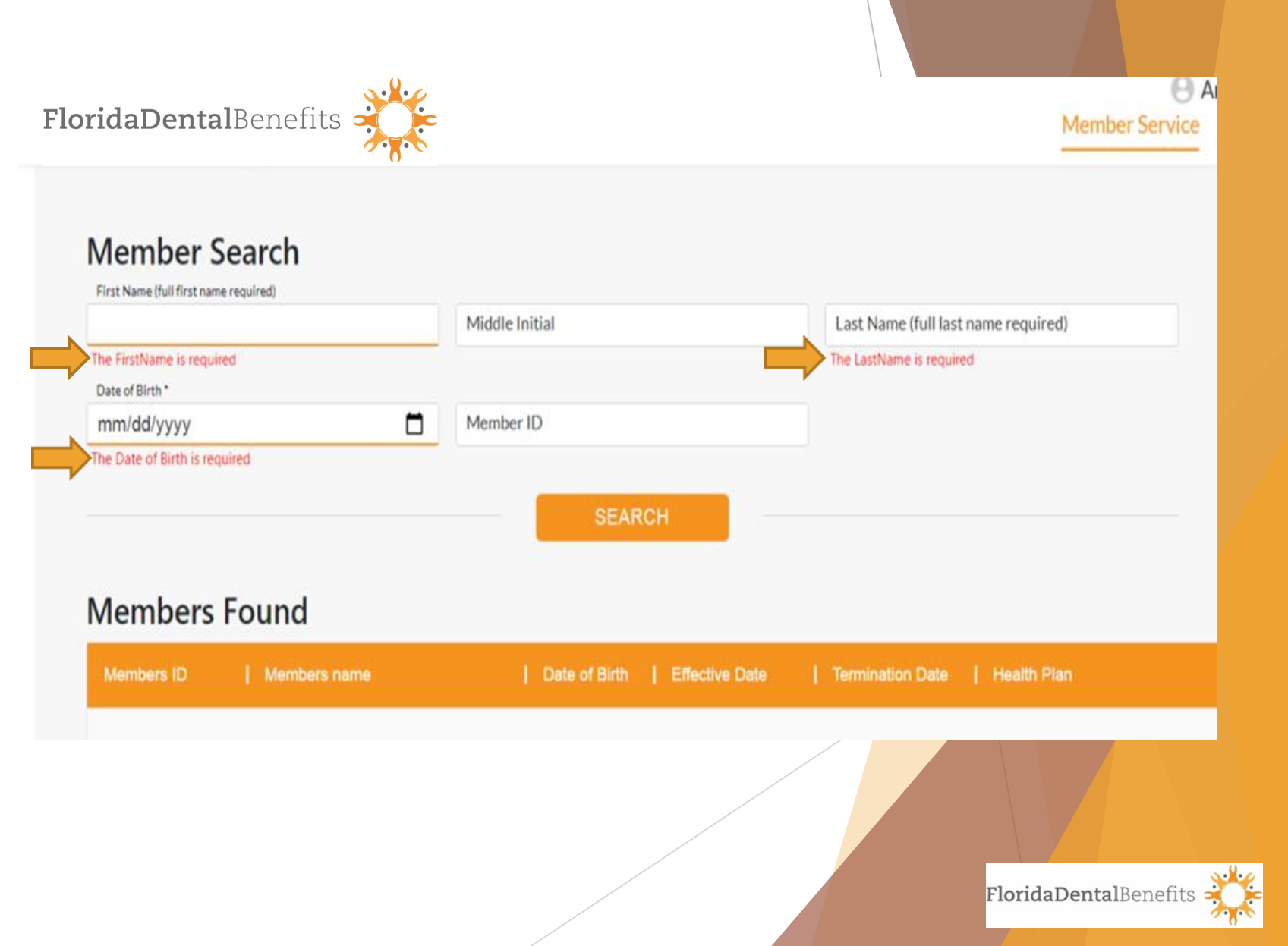

- If the member is "found" in the FDB system, the member will show in the "Members Found" area. Click "View" for the member's details
- If the member is not "found" in the FDB system, it will say "Member Not found. Contact FDB at 877-674-7901"

| FloridaDentalBenefits                                                    |                                 | Member Servi                        | View Document |
|--------------------------------------------------------------------------|---------------------------------|-------------------------------------|---------------|
| Member Search<br>First Name (full first name required)<br>Date of Birth* | Middle Initial Member ID SEARCH | Last Name (full last name required) |               |
| Members ID   Members name                                                | Date of Birth Effective Date    | Termination Date   Health Plan      |               |

Bright Health Adult Plan

1/1/2022

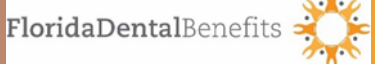

Once you click "View" the member validation screen will appear. In this area there are two required fields.

- You must enter the "Date of Service"
- 2. Click on the "Office" drop down to select your office
- 3. Click "Validate"

| Member Valid    | ation                    |                    |      |
|-----------------|--------------------------|--------------------|------|
| Member name :   | YISELLEAL                | Member ID :        |      |
| Health Plan :   | Bright Health Adult Plan | Date of Birth :    |      |
| Effective Date: | 1/1/2022                 | Termination Date : |      |
| Office          | <b>~</b>                 |                    | DATE |
|                 |                          |                    |      |

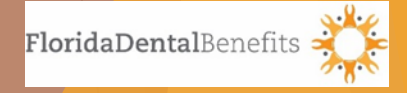

The "Member Info" screen will appear. In this section you will be able to print the member's eligibility confirmation.

- 1. Click "Print Member Profile" to obtain the member eligibility verification.
- 2. A second window will appear with the "Member Eligibility Verification". This form will be in PDF format and can be printed.

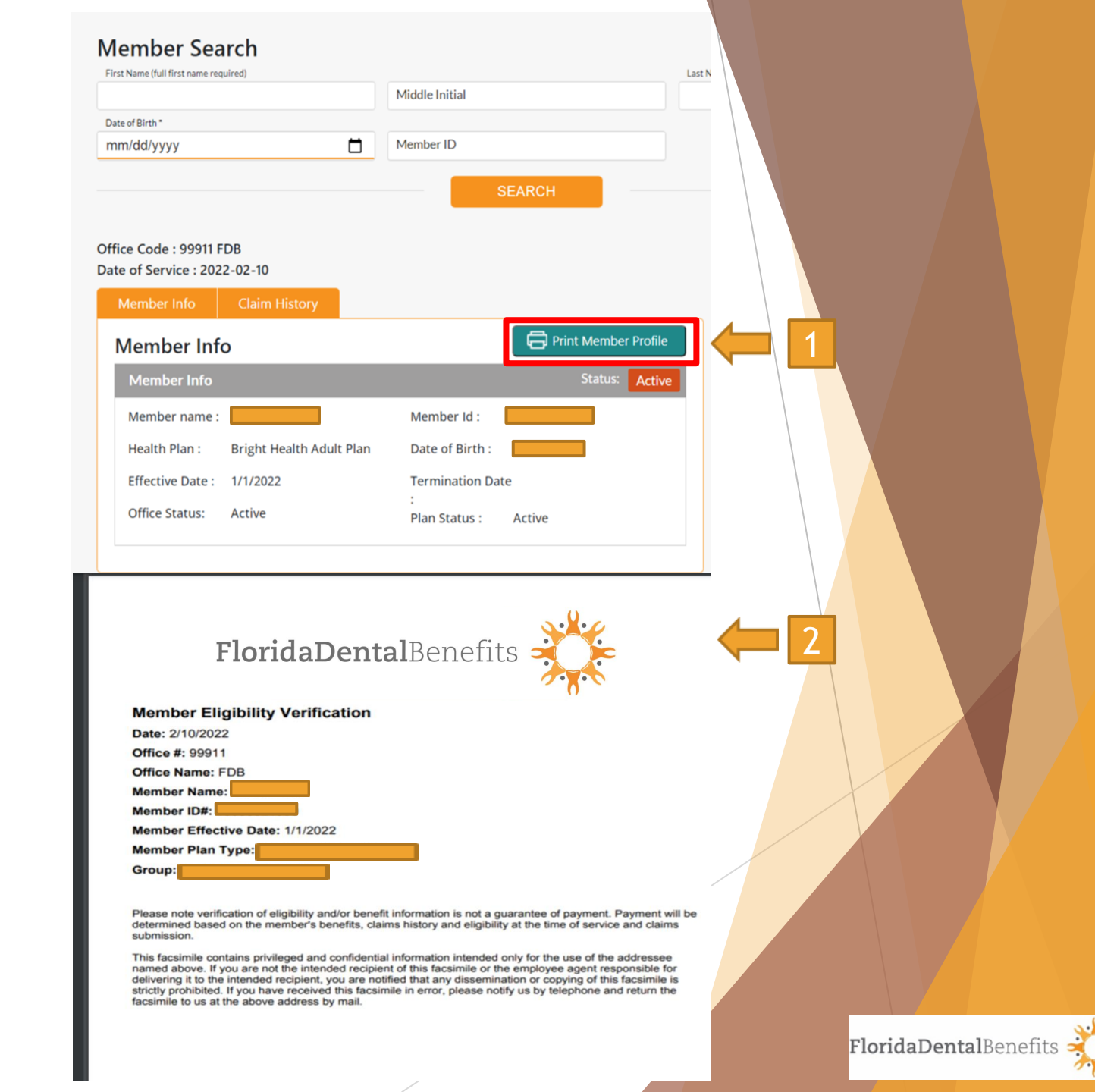

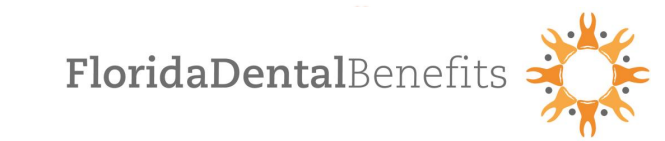

Office Code :

Date of Service : 2022-06-23

Member Info Claim History

The "Member Info" screen will also allow you to view the "Claim History" for the member selected by clicking on the "Claim History" tab.

| Claim F | listor | У           |   |             |            |    |
|---------|--------|-------------|---|-------------|------------|----|
| Claim#  | I      | PaymentDate | I | PreauthDate | DOS        | L  |
| 154867  | 0      | 04/05/2019  | A |             | 2019-03-26 | \$ |
| 154867  | 0      | 04/05/2019  | A |             | 2019-03-26 | \$ |
| 154867  | 2      | 04/05/2019  | A |             | 2019-03-26 | \$ |
| 155738  | 0      | 04/23/2019  | D |             | 2019-03-26 | \$ |
| 155738  | 0      | 04/23/2019  | D |             | 2019-03-26 | \$ |
| 155738  | 2      | 04/23/2019  | D |             | 2019-03-26 | \$ |
| 162727  | 0      |             | A | 12/10/2019  | 2019-12-10 | \$ |
| 162727  | 3      |             | A | 12/10/2019  | 2019-12-10 | \$ |

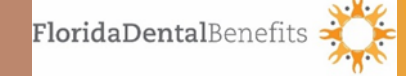

- 1. In the "Claim History" tab for the member selected, you can sort the history by clicking on the arrow next to the criteria you would like to sort it by.
- 2. In this screen you will also be able to view the payment date and pre-authorization determination for the claim. If there is no payment date or determination generated, this means the claim has been received but the final determination is pending.

| oridaDentalBenefit   | s 💥                 | -             |                   |                | SEARCH      |            |     | Membe | er Service | View Docu | <b>P</b><br>ment |
|----------------------|---------------------|---------------|-------------------|----------------|-------------|------------|-----|-------|------------|-----------|------------------|
| Office of<br>Date of | Code :<br>f Service | : 2022-08-05  |                   |                |             |            |     |       |            |           |                  |
| Cla                  | aim Hi              | story         | story<br>Paymen ↑ | 1 <u>/ 1</u>   | PreauthDate | DOS        | Sur | Tooth | Billed     | CoPayment | TotalPayment     |
| 162                  | 2727                | 0140-Limited  |                   | A1-Approved    | 12/10/2019  | 2019-12-10 |     | 30    | \$ O       | \$0       | \$0              |
| 162                  | 2727                | 3348-Root ca  |                   | 2 <sup>1</sup> | 12/10/2019  | 2019-12-10 |     | 30    | \$0        | \$ O      | \$ O             |
| 162                  | 2727                | 0220-Periapic |                   | A1-Approved    | 12/10/2019  | 2019-12-10 |     |       | \$ 0       | \$0       | \$ O             |
| 162                  | 2727                | 0460-Pulp vit |                   | A1-Approved    | 12/10/2019  | 2019-12-10 |     |       | \$0        | \$0       | \$ O             |
| 163                  | 3583                | 0140-Limited  | 01/03/2020        | A1-Approved    |             | 2019-12-11 |     |       | \$0        | \$0       | \$ O             |
| 163                  | 3583                | 0220-Periapic | 01/03/2020        | A1-Approved    |             | 2019-12-11 |     | 31    | \$0        | \$ 0      | \$0              |
| 163                  | 3583                | 0230-Periapic | 01/03/2020        | D6-Non cover   |             | 2019-12-11 |     | 30    | \$0        | \$ O      | \$ O             |
| 163                  | 3583                | 0272-Bitewin  | 01/03/2020        | D6-Non cover   |             | 2019-12-11 |     |       | \$ 0       | \$0       | \$0              |

1–10 of 97

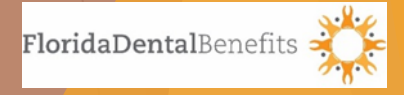

The "View Document" screen will allow you to view the "Provider Manual" and additional features to come.

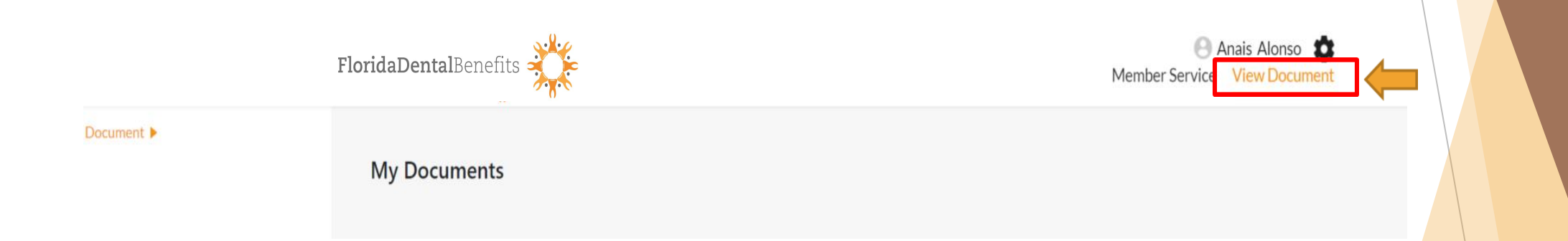

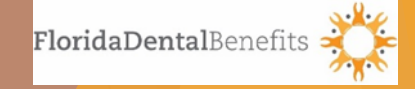

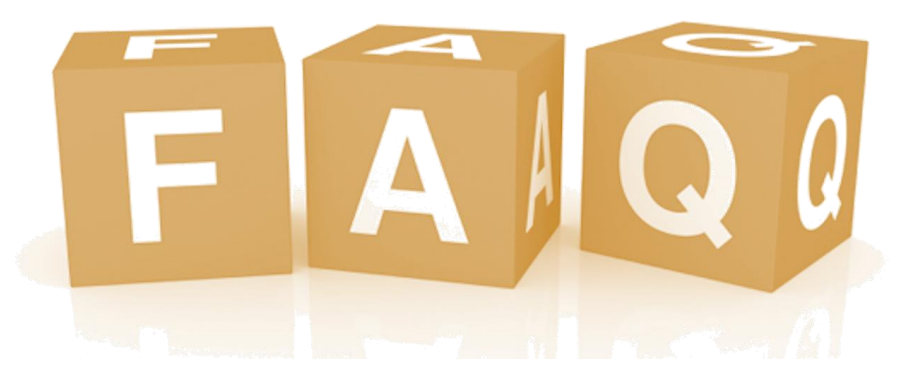

- Can multiple users sign up for the same office?
   Yes, multiple users can sign up for the same office, but each user must provide a unique email for confirmation and approval.
- 2. Does the member have to be assigned to our office in order to view the member's verification and claims history?

No, the member does not have to be assigned to your office in order for you view this information.

- Can I assign a member to my office from the provider portal?
   No, you must contact our Customer Service team for assistance.
- 4. Can I make changes to my provider profile, such as my tax identification number, address, telephone number, etc.?

No, edits made to the address or contact information on the FDB Provider Portal will not be reflected in the FDB system. To make changes to the FDB system information, please contact Provider Relations via email: providerrelations@fdbenefits.com or by phone: 877-674-7901 X998.

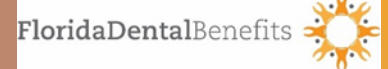